## 人事人才管理服务系统

## 用户手册 (公开招聘管理)

# 目 录

| 1 | 系统  | 登录  | 表<br>K | 3 |
|---|-----|-----|--------|---|
| 2 | 用户  | 注册  | 毋      | 5 |
| 3 | 公开  | 招耶  | 粤管理10  | ) |
|   | 3.1 | 基本伯 | 信息管理10 | ) |
|   | 3.  | 1.1 | 基本信息10 | ) |
|   | 3.  | 1.2 | 岗位申报11 | l |
|   | 3.  | 1.3 | 申报查询12 | 2 |

本文档为人事人才管理服务系统的用户手册,其目的在于为系统使用用户 提供帮助和参考。人事人才管理服务系统的用户手册按照使用系统的功能模块 进行了划分,本文档主要对系统中在京单位高校招聘功能模块所涉及的操作说 明进行了描述。

## 1 系统登录

建议使用 360 安全浏览器或 Chrome 内核的浏览器访问系统。

用户在浏览器的地址栏输入 <u>http://www.moa.gov.cn/</u>,点击右侧导航栏【业 务管理】进入政务信息管理平台进行系统登录,登录系统后跳转到人事人才系 统:

登录的方式分两种:

1、通过用户名密码认证登录;

2、短信验证码认证登录;

| Minis | try of Agriculture an | d Rural Affairs of th | te People's Republic of China          |                                              | 14                        |         |      | A          |
|-------|-----------------------|-----------------------|----------------------------------------|----------------------------------------------|---------------------------|---------|------|------------|
| 自穴    | 1074<br>1             | 新闻                    | 公开 政务服务                                | ちと                                           | 白切                        | <b></b> | 业务管理 |            |
|       |                       | _                     | 用户名密码认证                                | 用户名短信认证                                      |                           |         |      |            |
|       |                       |                       | ▲ 用户名/手机/邮箱                            | ×                                            |                           |         |      |            |
|       |                       |                       | 6 四冊                                   | ٥                                            |                           |         |      |            |
|       |                       |                       | 验证码                                    | NTmE                                         | 0                         |         |      |            |
|       |                       |                       | 没有账号? 立即                               | 注册账号 忘记密码:                                   | ?                         |         |      |            |
|       |                       |                       | 登录                                     |                                              |                           |         |      |            |
|       |                       |                       | <b>窗</b> 咨询电话: 0 <sup>-</sup>          | 0-59198346                                   |                           |         |      |            |
|       |                       |                       | 关于我们   网站声明                            | 网站地图   访问                                    | 同分析                       |         |      |            |
|       | PHINX .               | 网站街                   | 主办单位:中华人民共和国农业名 思姆的m21000007 京ICP备0503 | 7村部 承办单位:农业农<br>39419号-2 <sup>10</sup> 京公网安省 | R村部信息中心<br>各 110105020375 | 59号     |      | //reaction |

图 1-1 系统登录页

2 常见问题

## 2.1 登录系统后显示您的链接不是专用连接

| 你的连接不是专用连接                                                                                    |
|-----------------------------------------------------------------------------------------------|
| J<者で用意理EDA <b>WWA.mos.gov.cn</b> 初取以始加合気(例配), 密始, 消費等約合用卡),<br>NET-ER、CERT_COMMON_NAME_INVAUD |
| Pease W                                                                                       |
| 此服务器无法证明它是 www.moa.gov.cn; 它的安全证书来自 www.baishan.com。这可<br>能是由错误截置或者有攻击者截获你的连接而导致的。            |
| 继续访问 www.moa.gov.cn (不安全)                                                                     |
|                                                                                               |
|                                                                                               |

这个时候点击高级,高级下面有个继续访问,点击后就可以就访问系统。(如果访问后还出现此页面,那按照操作在点击一次即可访问)

| 際應素吸<br>此服务器无法证明它是 www.moa.gov.cn; 它的安全证书未自 www.baishan.com, 这可<br>能且由错误配置或者有攻击者截获你的连接而导致的。           理结协同 www.moa.gov.cn (不安全)                                                                                                    |   |
|----------------------------------------------------------------------------------------------------|---|
| 您与该网站的连接不是私密连接,存在安全隐患。     如何可能的连接不是私密连接,存在安全隐患。     如何可能是因为了的变化的连接不是私密连接,通知可能是我的意思的意思说。    崔以思<br>何止切得原源。156300<br>2001度所且:    fmg/mode.aget.coff<br>code=574147.410483.240571+c054236588448+Mpg/2234F388-27W+-bitTAcr/SUDRJD<br>CTCTTTTTTTTTTTTTTTTTTTTTTTTTTTTTTTTTT | 1 |
|                                                                                                    |   |

2.2 在点击业务管理后点击人事人才管理服务后,提示图中问题。

|                  |                                               | 2023年                  | 1月9日星期一农历本月2              | 田大寒     |          |    |    |      |         |               |        |        |    |   |
|------------------|-----------------------------------------------|------------------------|---------------------------|---------|----------|----|----|------|---------|---------------|--------|--------|----|---|
|                  | <b>华人民共和</b><br>I vel Agneullure and Rural Ag | 国农业农村                  | 部政务信                      | 息系约     | t管理<br>× | 里平 | 台( | 农村   | 事       | 业)            | 1 2 20 | igau • |    |   |
| 首页 经营            | 曾理 多村产业                                       | 请注意                    | II.                       |         |          |    |    |      |         |               |        |        |    |   |
| 오 当前位置: 2        | 经营销理                                          | 加密日本                   | ·系统访问权限!<br>[本系统账号,请前往 规定 |         |          |    |    | 返回台? | 5 ** 30 | 加加用器          |        |        |    |   |
|                  |                                               |                        | 确定 取消                     |         |          |    |    |      |         | <b>m</b> 1635 |        |        | Ee |   |
|                  |                                               |                        | _                         | -       |          |    |    | < 2  | 023年1   | 月 >           |        |        |    |   |
| 国家农民合作<br>社示教社管理 | 全国农村土地 全国家                                    | 庭农场 全国农村集体<br>录 资产监督管理 | 新型农业经营<br>主体信息直报          | 8       |          | Ξ  | Ξ  | 四    | 五       | 六             |        |        |    |   |
|                  | 息应用                                           |                        |                           |         |          |    |    |      |         |               |        |        |    |   |
|                  |                                               |                        |                           | 1       |          | 3  | 4  | 5    | 6       | 7             |        |        |    |   |
|                  |                                               |                        |                           | 8       | 16       | 10 | 19 | 12   | 13      | 21            |        |        |    |   |
|                  |                                               |                        |                           | 22      | 23       | 74 | 25 | 26   | 27      | 28            |        |        |    |   |
|                  |                                               |                        |                           | 29      | 30       | 31 |    |      |         |               |        |        |    | I |
|                  |                                               |                        |                           | 暫无1     | 3程       |    |    |      |         |               |        |        |    |   |
|                  |                                               | 关于我们   网站声             | 明   阿站地图   联系             | 既们   访问 | 可分析      |    |    |      |         |               |        |        |    |   |
|                  | Land and the                                  | 主办单位:中华人民共和            | 0国农业农村部 承办单位:             | 农业农村部   | 肥中心      |    |    | 11/1 |         |               |        |        |    |   |

如果出现图中问题可以按照以下方法进行解决。

参照 3.用户注册中访问无账号业务申请访问操作 点击前往

2.3 在账号已经申请后,点击人事人才关联服务提示错误。

|          |                        |                              |                         | <ul> <li>网络繁竹</li> </ul>  | 17年17日22日 目<br>亡,请稍后再试! |              |        |     | 100 |     | 10.00 |         | a triber | and a state of the state of the |
|----------|------------------------|------------------------------|-------------------------|---------------------------|-------------------------|--------------|--------|-----|-----|-----|-------|---------|----------|----------------------------------------------------------------------------------------------------|
|          | 中华<br>Ministry of Ag   | 人民共和<br>griculture and Rural | 和国农<br>Affairs of the P | 业农村<br>eople's Republic o | 部<br>Df China           | <b>女务信</b> 息 | 系统     | 管理  | 里平  | 台   |       | and the | N.F.S    | 1.<br>1.杨楠 ~                                                                                                    |
| 颃        | 种植业                    | 畜牧兽医                         | 渔业渔政                    | 农村事业                      | 资源环境                    | 监督管理         | 国际     | 合作  | 科技  | 故教育 | 政     | 务管理     | 政务服务     | Canan ann an 1940.<br>Chuir an 1940 - Chuir Ann an 1940 - Chuir Ann an 1940 - Chuir Ann an 1940 - Chuir Ann an 1940 - Chuir Ann an 19                                                                                                    |
| 当前       | 位置:我的应<br><del>1</del> | 用                            |                         |                           |                         |              | #:00日  | Æ   |     |     |       | 吉       | 毛 汤加     |                                                                                                    |
| AH JILLI | _                      |                              |                         |                           |                         |              | LICHSE |     |     |     |       |         |          |                                                                                                    |
|          |                        |                              |                         |                           |                         |              | 22     | 星期四 | Щ   |     | < 20  | 22年12   | 月〉       |                                                                                                    |
|          |                        | -2                           | 1                       |                           |                         |              | в      | -   | Ξ   | Ξ   | 四     | Ξ       | 六<br>六   |                                                                                                    |
|          |                        | 人事人才管                        | 理 添加到                   | 更多                        |                         |              |        | 28  | 29  |     | 1     | 2       | 3        |                                                                                                    |
|          |                        | 服务                           |                         |                           |                         |              | 4      | 5   | 6   | 7   | 8     | 9       | 10       |                                                                                                    |
|          |                        |                              |                         |                           |                         |              | 11     | 12  | 13  | 14  | 15    | 16      | 17       |                                                                                                    |
|          |                        |                              |                         |                           |                         |              | 18     | 19  | 20  | 21  | 22    | 23      | 24       |                                                                                                    |
|          |                        |                              |                         |                           |                         |              | 25     | 26  | 27  | 28  | 29    | 30      | 31       |                                                                                                    |

如果出现图中"网络繁忙、请稍后再试"的字样后,这种情况需要联系技术 支持人员进行解决或拨打**咨询电话: 010-59198346**来进行解决。

#### 2.4 在登录系统后提示"用户不存在"

如果出现图中"用户不存在"的字样后,这种情况需要联系技术支持人员进行解决或拨打<mark>咨询电话:010-59198346</mark>来进行解决。

### 3 用户注册

招聘申报人员注册:点击登录界面的【没有账号?立即注册账号】按钮, 在弹出注册界面中填写用户类别、真实姓名、手机号、邮箱、密码等信息基填 写完成后点击【提交】账号注册完成,如下图所示:

注:需要注意真实姓名、手机号字段为必填字段。注册完成后,用户可以 使用系统自动生成的统一门户账号或手机号,使用密码进行登录,不必每次使 用短信验证码。

|              | 2022年12月                                                                              | 23日 星期五 农历 下月5日小                  | æ                      |          |
|--------------|---------------------------------------------------------------------------------------|-----------------------------------|------------------------|----------|
| 9 <b>1</b> 1 | <b> と人民共和国农业农村</b> 音<br>A Agriculture and Ruzzi Affans of the Propers Repeater of Chr | B                                 | R. Hall                | A PAGE A |
|              | 欢迎访问农业农村部政                                                                            | 务信息系统管                            | 理平台注册服务                |          |
| * 用户浅型       | 个人注册                                                                                  | * 真实姓名                            | 1010A105               |          |
| * 手机号        | 调输入手机带                                                                                | 邮箱                                | 网络人动作的                 |          |
| *验证码         | <b>新版入验证</b> 的                                                                        | * tetih                           | \$/直播击 > 市/市辖区 > 肾/能振调 |          |
| * 100-676    | <b>清松入元</b> 石<br>の                                                                    |                                   |                        |          |
| * 确认密码       | · 清轮入喷以雨洞 (10)                                                                        |                                   |                        |          |
|              |                                                                                       | <b>W消 提交</b>                      |                        |          |
|              |                                                                                       |                                   |                        |          |
|              | 关于我们   网始<br>主办单位:中华人民共和国权                                                            | (声明   网站地图   访)<br>女业农村部 承办单位:农业: | 同分析                    |          |

在账号信息注册完成后,通过注册的账号登录系统后点击**添加更多或点击 右上角头像选择账户**来进行用户的绑定操作。

2022年7日21日 日期四 次田 戶工日十月

| 首页   | T子/Ag<br>Ministry of Ag | riculture and Ru<br>畜牧曾医 | and Affairs of the I | People's Republic of<br>农村事业 | China<br>资源环境 | <b>以</b> 今信息 | <b>杀药</b> |     | 里半 | 台 執 前 | er er | 务管理    | 政务服务   | 1 999 |  | -     |
|------|-------------------------|--------------------------|----------------------|------------------------------|---------------|--------------|-----------|-----|----|-------|-------|--------|--------|-------|--|-------|
| ♀ 当前 | 位置: 我的应                 | Ð                        |                      |                              |               |              |           |     |    |       |       |        |        |       |  |       |
| 我的应  | Ð                       |                          |                      |                              |               |              | 我的日       | 历   |    |       |       | 查律     | 7 (Ban |       |  | E     |
|      |                         |                          |                      |                              |               |              | 21        | 星期四 |    |       | < 2   | 022年7月 | >      |       |  | し用用   |
|      |                         |                          | -                    | F.                           |               |              | B         | -   | =  | Ξ     | 四     | Æ      | ×      |       |  | C     |
|      |                         |                          | 添加                   | 更多                           |               |              |           |     |    |       |       | 1      | 2      |       |  | 18.18 |
|      |                         |                          | L                    |                              |               |              | 3         | 4   | 5  | 6     | 7     | 8      | 9      |       |  | <     |
|      |                         |                          |                      |                              |               |              | 10        | 11  | 12 | 13    | 14    | 15     | 16     |       |  | 新     |
|      |                         |                          |                      |                              |               |              | 24        | 25  | 26 | 27    | 28    | 29     | 30     |       |  |       |
|      |                         |                          |                      |                              |               |              | 31        |     |    |       | -4    |        |        |       |  |       |
|      |                         |                          |                      |                              |               |              | 暂无E       | ]程  |    |       |       |        |        |       |  |       |
|      |                         |                          | 关于                   | 段们   网站声明                    | 月   网站地       | B   联系我们     | 访问        | 防折  |    |       |       |        |        |       |  |       |

| 1 | e           | 中华,<br>Ministry of / Ag | 人民共<br>nculture and Rur | 和国农<br># Affairs of the P | 2022年<br>业农村<br>reopie's Republic | 12月23日 星期<br>す部<br>of China | 西 表历 下月5日<br>改务信息  | <sub>小帝</sub><br>、系 <i>约</i> | t管3          | 里平 | 台       | The second | h      | 1       |      | sille s     |
|---|-------------|-------------------------|-------------------------|---------------------------|-----------------------------------|-----------------------------|--------------------|------------------------------|--------------|----|---------|------------|--------|---------|------|-------------|
|   | 首页          | 种植业                     | 畜牧兽医                    | 泡业渔政                      | 农村事业                              | 资源环境                        | 监督管理               | Dilki                        | iaff         | 科技 | 树白      | īŠ         | 务管理    | 政务服务    | 账户设置 |             |
|   | ♀ 当前<br>我的应 | 位置: 我的应用<br>用           | Ð                       |                           |                                   |                             |                    | 我的日                          | 历            |    |         |            | π      | Te i系to | 退出登录 |             |
|   | -           |                         | -                       |                           |                                   |                             |                    | 23                           | 星期五          |    |         | < 20       | 22年12  | 月 >     |      | 用户据         |
|   |             |                         |                         | is the                    | 18                                |                             |                    | 8                            |              | =  | Ξ<br>30 | 四<br>1     | 五<br>2 | 六<br>3  |      | ्र<br>#≢31स |
|   |             |                         |                         | 101/363                   |                                   |                             |                    | 4                            | 5            | 6  | 7       | 8          | 9      | 10      |      |             |
|   |             |                         |                         |                           |                                   |                             |                    | 18                           | 19           | 20 | 21      | 22         | 23     | 24      |      |             |
|   |             |                         |                         |                           |                                   |                             |                    | 25                           | 26           | 27 | 28      | 29         | 30     | 31      |      |             |
|   |             |                         |                         |                           |                                   |                             |                    | 暂无日                          | 3程           |    |         |            |        |         |      |             |
|   | *           | (P)                     |                         | 关于制                       | 划门   网站声<br>立:中华人民共利              | 明   网站地                     | 图   联系我们<br>承办单位:农 | 访i                           | 可分析<br>18思中心 |    |         |            |        |         |      | -           |

### 3.1 申请访问无账号业务系统

点击添加更多或账户设置后选择【申请访问无账号的业务系统】后点击 【**申请**】按钮来申请访问业务系统。

| eeeeeeeeeeeeeeeeeeeeeeeeeeeeeeeeeeee | <b>人民共和国</b> 和<br>Kulture and Rural Affairs of th              | 2022年12月<br>及业农村<br>e People's Republic of C                                                                                                    | 朝23日 星湖五 衣历<br>部 政务·                                                                                                    | 信息系统管                                                                                                    | 理平台 | 家业             | CÍ.                                                                                                    | A |  |
|--------------------------------------|----------------------------------------------------------------|----------------------------------------------------------------------------------------------------|----------------------------------------------------------------------------------------------------|----------------------------------------------------------------------------------------------------|-----|----------------|----------------------------------------------------------------------------------------------------|---|--|
| 账户设置 个人中                             | 202                                                            |                                                                                                    |                                                                                                    |                                                                                                    |     |                | 返回首页                                                                                                    |   |  |
|                                      | 我的应用                                                           |                                                                                                    |                                                                                                    |                                                                                                    |     |                |                                                                                                    |   |  |
| xing                                 | 关联已存在账号的业务系                                                    | 皖                                                                                                    | 账号的业务系统                                                                                                    | 应用系统账号解绑<br>请记录                                                                                                    |     |                |                                                                                                    |   |  |
| 我的账号                                 | 序号 板线                                                          | A 模块                                                                                                    | 应用系统名称                                                                                                    | 应用系统账号                                                                                                    | 状态  | 提交时间           | 操作                                                                                                    |   |  |
| 我的应用                                 | 共0条记录 当前第1页                                                    | 10条/页                                                                                                    |                                                                                                    | 首页 上一页 1                                                                                                    | 下一页 | <b>尾</b> 页 就转至 | ē 1 页                                                                                                    |   |  |
|                                      | 主办                                                             | 关于我们   网<br>单位:中华人民共和国                                                                                                    | 站声明   网站地图<br>《农业农村部 承办单                                                                                                    | 访问分析<br>位:农业农村部信号中                                                                                                    | 20  | and the second |                                                                                                    |   |  |
|                                      | КРЮД ФАФ<br>З нападата<br>карада<br>карада<br>карада<br>карада | PPACEADENT         Control Agriculture and Rates Addent         Strikter         Strikter         Strikt | 2022年12<br>● 中华人民共和国农业农村に<br>● ためでは Agender of Red Aller of the People's Regular of C<br>● 当時位部: 前日 > 此份知道<br>「「」」」<br>「」」」」<br>「」」」」<br>「」」」」<br>「」」」」<br>「」」」」<br>「」」」」」<br>「」」」」」<br>「」」」」」<br>「」」」」」<br>「」」」」」<br>「」」」」」<br>「」」」」」<br>「」」」」」<br>「」」」」」<br>「」」」」」<br>「」」」」」<br>「」」」」」<br>「」」」」」<br>「」」」」」<br>「」」」」」<br>「」」」」」<br>「」」」」」<br>「」」」」」<br>「」」」」」<br>「」」」」」<br>「」」」」」<br>「」」」」」<br>「」」」」」<br>「」」」」」<br>「」」」」」<br>「」」」」」」<br>「」」」」」」<br>「」」」」」」」<br>「」」」」」」<br>「」」」」」」」<br>「」」」」」」<br>「」」」」」」」<br>「」」」」」」」<br>「」」」」」」」」 | 2022年7月3日 単元 大 中の<br>中学人 人 大 中の<br>中学人 人 中の<br>中学人 中の<br>中学人 中の<br>中学人 中の<br>中学人 中の<br>中学人 中の<br>中学<br>中学<br>中学<br>中学<br>中学<br>中学<br>中学<br>中学<br>中学<br>中学 |     |                | P#OLOCH       Participation       Data field State         Participation       Data field State       Data field State         Participation       Participation       Data field State         Participation       Participation       Data field State         Participation       Participation       Data field State         Participation       Participation       Data field State         Participation       Participation       Data field State         Participation       Participation       Data field State         Participation       Participation       Data field State         Participation       Participation       Participation       Participation         Participation       Participation       Participation       Participation       Participation         Participation       Participation       Participation       Participation       Participation         Participation       Participation       Participation       Participation       Participation       Participation         Participation       Participation       Participation       Participation       Participation       Participation         Participation       Participation       Participation       Participation       Participation       Participation |   |  |

点击申请后在页面中按照以下要求进行选择:

板块选择"政务管理"

模块选择"人事管理"

应用系统名称选择"人事人才管理服务"

填写好申请原因,输入好验证码后点击提交。

| 账户设置 个人中心    |                               |                                          | 返回首页 |  |
|--------------|-------------------------------|------------------------------------------|------|--|
|              |                               |                                          |      |  |
| 关联已存在5       | 新导的业务系统 申请访问无账号的业务系统          | 统 应用系统账号解绑                               |      |  |
| xing<br>提出意味 | 板块: 政策                        | · · · · · · · · · · · · · · · · · · ·    |      |  |
| 我的账号         | 模块: 人考<br>* 应用系统名称: 人考        | 管理 · · · · · · · · · · · · · · · · · · · |      |  |
| 我的应用         | 应用系统编号: RSTJ<br>统一门户用户名: xing |                                          |      |  |
|              | * 申请原因: 355                   | oy on optimizia                          |      |  |
|              | * <b>验证码</b> : 384            |                                          |      |  |
|              | _                             | 100 Data                                 |      |  |

申请完成后页面中会多出一个叫做【人事人才管理服务】的图标,点进去 会进入到**公开招聘管理**界面。

| and the | 8  | <b>中华</b> )<br>Ministry of Ag | 人民共<br>nculture and Run | 和国农<br># Attairs of the I | 2022年<br>业农村         | 12月23日 編加日<br>部<br>E | <sup>1 衣历 下月5日</sup>        | <sup>小∞</sup><br>Ⅰ系纺 | 管理          | ,<br>里平  | 台        | -        | 111         | 在1       | 1 xin      |         | X                 |
|---------|----|-------------------------------|-------------------------|---------------------------|----------------------|----------------------|-----------------------------|----------------------|-------------|----------|----------|----------|-------------|----------|------------|---------|-------------------|
|         | 首页 | 10111                         | 畜牧兽医                    | 泡业温政                      | 农村事业                 | 资源环境                 | 监督管理                        | Dillo                | aff         | Fil      | 树白       | цķ       | 务管理         | 政务服务     | 9 XX 10 XX | W. HUR  |                   |
|         |    | 位置: 我的应用<br>用                 | B                       |                           |                      |                      |                             | 我的日                  | 历           |          |          |          | nt          | 1 15,20  |            |         | B                 |
|         |    | ſ                             | R                       |                           |                      |                      |                             | <b>23</b>            | 星明五         |          | =        | < 20     | 22年12)<br>五 | <b>→</b> |            |         | RPNSI             |
|         |    |                               | 人事人才會服务                 | ite isto                  | 更多                   |                      |                             | 27                   | 28<br>5     | 29<br>6  | 30<br>7  | 1 8      | 2<br>9      | 3        |            |         | #931 <del>9</del> |
|         |    | L                             |                         |                           |                      |                      |                             | 11<br>18             | 12<br>19    | 13<br>20 | 14<br>21 | 15<br>22 | 16<br>23    | 17<br>24 |            |         |                   |
|         |    |                               |                         |                           |                      |                      |                             | 25                   | 26<br>2     | 27       | 28       | 29<br>5  | <b>30</b>   | 31       |            |         |                   |
|         |    |                               |                         |                           |                      |                      |                             | 暂无E                  | 程           |          |          |          |             |          |            |         |                   |
|         |    | 4                             |                         | 关于:<br>主办单                | 我们   网站声<br>位:中华人民共和 | 明   网站地路             | 8   联系我们<br>承办单位:农 <u>3</u> | 1   访问<br>业农村部储      | 1分析<br>1息中心 |          |          |          |             |          | roog       | Name of |                   |

进入人事人才管理服务系统中点击【公开招聘管理】,如下图所示。

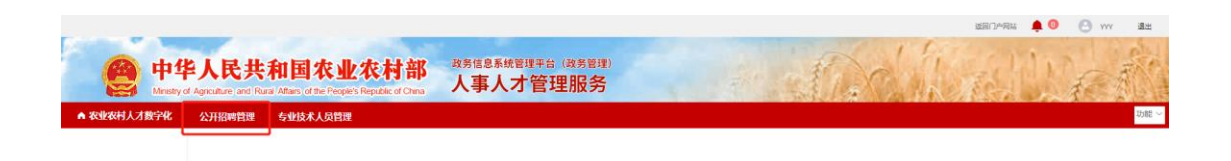

### 4 公开招聘管理

#### 4.1 基本信息管理

#### 4.1.1 基本信息

◆ 功能描述:

基本信息管理用于填写外部注册招聘人员基本信息。完成对个人基本资料 的维护和修改。其中,个人基本资料主要包括人员基本信息、学历信息、职级 信息、工作经历信息、照片等。用户登录后点击【基本信息管理】中选择【基 本信息】后来填写基本信息情况或修改个人的资料信息。

◆ 界面入口:

【基本信息管理】->【基本信息】

|             |                                                                                   |                               |                                                                                                    | Kelorat 🏚 🕘 🕑 vvv 🔹 |
|-------------|-----------------------------------------------------------------------------------|-------------------------------|----------------------------------------------------------------------------------------------------|---------------------|
| e the       | 华人民共和国农业农村部<br>hyd Agiculture, and Ratal Alfans, of the Pergets Republic of China | 政务信息系统管理平台 (政务管理)<br>人事人才管理服务 | e dix                                                                                                    | When Wert           |
| ▲ 农业农村人才数字化 | 公开招聘管理 专业技术人员管理                                                                   |                               |                                                                                                    | 20 M2               |
| 基本信息管理      | 基本信息 ×                                                                            |                               |                                                                                                    |                     |
| 基本信息        |                                                                                   |                               |                                                                                                    |                     |
| 岗位申报        | 基本信息                                                                              |                               |                                                                                                    |                     |
| 申报查询        |                                                                                   | *姓名                           | *身份证号                                                                                                    | * FC455             |
|             | +                                                                                 |                               |                                                                                                    | 講師学校会               |
|             |                                                                                   | * 性關(本位最白动生成)                 | * (83.11) (FR 18)                                                                                                    | * 考生身份              |
|             |                                                                                   | 0.8 0.8                       | with a state of the second second sec | 903353409 ~         |
|             | 只能上術jpg/png/jpeg文件。且不超过2M<br>* 出生日期 (本信息自动生成)                                     | * 生證美別                        | *入学前户籍所在地                                                                                                    | * 通讯地址              |
|             | 四 选择日期                                                                            | 通道等                           | - 新造岸                                                                                                    |                     |
|             | * 手机号码                                                                            | * 館窗                          | * 6/35                                                                                                    | 外语水平                |
|             | 计算机水平                                                                             | * 卢口登质                        | SCORRORM *                                                                                                    |                     |
|             |                                                                                   | 户口性剧                          | WARDER ~                                                                                                    |                     |

◆ 具体操作:

(1) 基本信息填写:填写基本信息,在标注\*号的为必填项。
其中出生年月、性别会根据填写的身份证号自动生成的。
上传照片的格式为(只能上传 jpg/png/jpeg 文件,且不超过 2M)。
学历经历、家庭成员情况、工作经历可以点击对应【新增】进行多项填写。

【保存】:对填写好的数据进行暂时保存,没有填写必填项也是可以保存。

【提交】:对填写好的数据进行提交,如果有必填项没有填写是不能进行提 交操作的。其中如果报名期间结束了那么会提示"报名期间已结束,请勿修改简 历"

【清空】:清空填写好的基本信息。

【预览】:填写好基本信息并提交后,点击预览可以浏览生成好的考生登记 表。

| e 中1       | <b>ド人民共和国农</b><br>of Agoculture and Russi Attacs of the Per | 业农村部             | 部人                | ·<br>事人才 | <sup>建平台(政务</sup><br>管理服 | <sup>建建)</sup> |               | 1    |       |                       | Alle St.    | West - |
|------------|-------------------------------------------------------------|------------------|-------------------|----------|--------------------------|----------------|---------------|------|-------|-----------------------|-------------|--------|
| 、事人才管理服务系统 | 在京单位高校招聘管理                                                  | 历预览              |                   |          |                          |                |               |      |       | 9                     | ×           |        |
| 信息管理       | <b>新</b> 华信息 ×                                              | 建装               |                   | 性部       | я                        | 民族             | 27.0 <b>4</b> | 考生趋份 | 应量增业生 | 1                     |             |        |
| 体信息        |                                                             | 出生年月             | 2000年04月          | 政治関税     | 中共常质                     | 学历             | 大学本科          | 学位   | 8±    | and the second second |             |        |
| 位申报        | 基本信息                                                        | 甲酚学校             |                   |          | 所学专业                     | 1              | 819           | 邮箱   |       | A Property of         |             |        |
| 经收益        | STREET, STREET, STREET, ST                                  | 单应时间             | 2022年07月          | 建建筑      | 東内                       | 生涯             | 入学航户幅所在地      |      |       | 12 5                  | * 网络        |        |
| 10.10.00   |                                                             | 身份证号             |                   |          |                          | 外语水平           | 普通            |      | 计算机水平 | -12                   |             |        |
|            | State of State                                              | 相赏               | 北京                | 联系电话     |                          | 遵讯地社           |               |      | 北京市   |                       | 双维          |        |
|            |                                                             | 常力物産             | 10.0              | 日期       | 既绞                       |                | 院校/专业         |      | 孝历    | 学位                    | * 有生质份      |        |
|            |                                                             |                  | 2022年06月-2022年07月 |          |                          |                |               |      |       |                       | Carrier and |        |
|            |                                                             | 实习经历             |                   |          | 加重学校主                    |                |               |      |       |                       |             |        |
|            | "身份证号                                                       |                  |                   |          |                          |                |               |      |       |                       | * (南京湖北)    |        |
|            | 210000000000000000000000000000000000000                     | 实征及取得资格证<br>书 结束 | -                 |          |                          |                |               |      |       |                       | 11 Witt     |        |
|            |                                                             | -                |                   |          |                          |                |               |      |       |                       |             |        |
|            | * 手机带码                                                      |                  | 55                | 8        |                          | E.             | 所在拳           | 2    |       | 19.5                  | 外面水平        |        |
|            | 135****3515                                                 | 家庭成员             | - 21              |          |                          |                |               |      |       |                       | πē          |        |
|            |                                                             | -                |                   |          |                          |                | 1             |      |       |                       |             |        |
|            | 计算机水平                                                       |                  |                   |          |                          |                |               |      |       |                       |             |        |

#### 4.1.2 岗位申报

#### ♦ 功能描述:

通过申报职位管理用户可完成职位申报,查看申请职位的报名表、申报状 况等功能。

用户可在职位申报列表中随时查看申报职位所处状态,并根据状态进行相关操作。如在审核未通过时可以选报其他职位,或者根据审核未通过的原因重新修改个人信息重新申报该职位。

| 人事人才管理服务系统            | 在京单位高校       | 招聘管理                                                                              | 专业技术人员管  | <b>1</b>        |              |          |      |      |       | υ   |
|-----------------------|--------------|-----------------------------------------------------------------------------------|----------|-----------------|--------------|----------|------|------|-------|-----|
| <b>F信息管理</b> ~        | 基本信息         | 岗位中报 ×                                                                            |          |                 |              |          |      |      |       |     |
| 基本信息                  | 机构购列表        |                                                                                   |          | 0.030           | 专业委员         | 7588 Q 🖻 | 8    |      |       |     |
| <b>动位申报</b> 国人主要学会历过来 |              | ni o                                                                              | 搜索岗位     | 7688            | 2028 v       | 1323     |      |      |       |     |
| 申报查询                  | □ 中华人民共和<br> | (5)<br>577-1-4-75 (= 20)                                                          | 岗位编码     | 招聘批次            | 用人单位         | 岗位名称     | 岗位简介 | 招聘人数 | 已报名人数 | 禄   |
|                       | 衣並衣村部住意中心    |                                                                                   | 20220734 | 2022在京高校招聘年業二批次 | 农业农村部信息中心    | 研究员3     | 无    | 10   | 4     | B#  |
|                       | 农业农村市        | 表並代利率の5月間が7点<br>表並次利率表並實際促进<br>中国討動疫病預防控制中<br>表並次利率大動還发展中<br>表並次利率表並机械化的<br>表用日報社 |          | 2022在东高校招聘年第二批次 | 农业农村部信息中心    | 信息管理员    | 无    | 10   | 8     | +2: |
|                       | 农业农村加        |                                                                                   |          | 2022在京高校招聘年第二批次 | 农业农村部大数据发展中心 | 第工员      | 无    | 9    | 3     | 申请  |
|                       | 农民日报社        |                                                                                   |          | 2022在京高校招聘年第二批次 | 农民日报社        | 研究局      | 元    | 20   | 5     | 84  |

◆ 界面入口:

【基本信息管理】->【岗位申报】

◆ 具体操作:

(1)岗位搜索:可以通过左侧机构数列表,点击单位名称后可以查看本单位 发布的职位。也可以通过搜索岗位中输入岗位的名称、学历要求、政治面貌要 求等进行岗位搜索。

| 人事人才管理服务 | 系统 | 在京单位高校招聘管理                            |                |                 |              |            |      |      |       | 功度   |
|----------|----|---------------------------------------|----------------|-----------------|--------------|------------|------|------|-------|------|
| 料信息管理    |    | 批次管理 岗位申报                             | ×              |                 |              |            |      |      |       |      |
| 基本信息     |    | 机构购列表                                 |                | 0.080           | 专业委员         | 75.55 Q 直接 |      |      |       |      |
| 岗位申报     |    | 输入关键字进行过端 口                           | 搜索岗位           | 学位要求            | 80028 v      | 生活党家 マ     |      |      |       |      |
| 申报查询     |    | □ 中华人民共和国<br>女业农村部农业生态与3              | 岗位编码           | 招聘批次            | 用人单位         | 岗位名称       | 岗位简介 | 招聘人数 | 已报名人数 | 操作   |
| 包反馈管理    |    | 农业农村部信息中心<br>农业农村部人力资源开?              | 20220734       | 2022在东高校招聘年第二批次 | 农业农村部信息中心    | 研究局3       | 无    | 10   | 4     | 申请岗位 |
| 发招聘管理    |    | 农业农村部农业贸易促I<br>中国动物疫病预防控制·            | 世·<br>20220754 | 2022在东南校招聘年第二批次 | 农业农村部信息中心    | 信息管理员      | 无    | 10   | 8     | 中透向位 |
| 减人员管理    |    | 农业农村部大数据发展 <sup>。</sup><br>农业农村部农业机械化 | Pr 12345678    | 2022在京高校招聘年第二批次 | 农业农村部大数据发展中心 | 施工员        | 无    | 9    | 3     | 日申請  |
| ARISSE   |    | 农民日服社                                 | 20220713       | 2022在东高校招聘半算二批次 | 农民日报社        | 研究局        | 元    | 20   | 5     | 申请向任 |

(2) 岗位申报:在浏览职位中找到满足条件的职位,点击操作中的【申报岗位】进行岗位申报。

#### 4.1.3 申报查询

♦ 功能描述:

用于让招聘用户查看自己申报的岗位的状态,可以进行简历的修改、准考 证打印、取消己申报的职位等操作。

| 体信息管理 | ~ 基本信息 | 肉位申报   | 申报查询 ×          |                         |      |         |              |            |         |
|-------|--------|--------|-----------------|-------------------------|------|---------|--------------|------------|---------|
| 基本信息  |        |        |                 |                         |      | • 打印服名表 | え 退回补充申报 え 御 | (5)條改 ○ 取許 | 4已中报的职行 |
| 岗位申报  |        | 姓名     | 招聘批次            | 用人单位                    | 岗位名称 | 预览报名表   | 当前状态         | 打印准考证      | 笔试成均    |
| 印报查询  |        |        | 2023年度招聘管理员计划-超 | 管 全国水产技术推广总站、中<br>国水产学会 | 测试职位 | 预遮      | 审核通过/进入笔试    |            |         |
|       |        | 1000   | 2022在宗嘉校招聘年編二批  | 次 农民日報社                 | 研究员  | RUE     | 通过面试         |            |         |
|       |        | 1000   | 2022在京高校招聘年第二批  | 次 农业农村部信息中心             | 研究员3 | 预选      | 审核通过/进入笔试    | \$JED      |         |
|       | #38    | 28%//2 | (1) 前往 1 页      |                         |      |         |              |            |         |

♦ 界面入口:

【基本信息管理】->【申报查询】

- ◆ 具体操作:
- 查看考生申报的信息点击【浏览】按钮可以浏览报名表,点击打印可以 打印准考证。

| また招用目で    | 业农村              | 部人                                      | <sup>务信息系统管</sup>                                                                                                    | <sup>理平台(政第</sup><br>十管理册                                                                                                    | ·管理)<br>3 条                                                                                                    |                                                                                                    |                                                      |                                                                                                    |                                                                      |                                                                        |                                                                                                    | 1.2                                                                                                    |                                                                                                    |
|-----------|------------------|-----------------------------------------|----------------------------------------------------------------------------------------------------|----------------------------------------------------------------------------------------------------|----------------------------------------------------------------------------------------------------|----------------------------------------------------------------------------------------------------|------------------------------------------------------|----------------------------------------------------------------------------------------------------|----------------------------------------------------------------------|------------------------------------------------------------------------|----------------------------------------------------------------------------------------------------|----------------------------------------------------------------------------------------------------|----------------------------------------------------------------------------------------------------|
| 海校招聘管理    | 言息浏览             |                                         |                                                                                                    |                                                                                                    |                                                                                                    |                                                                                                    |                                                      |                                                                                                    |                                                                      |                                                                        |                                                                                                    | 1 Fr                                                                                                    | A.S.                                                                                                    |
|           |                  |                                         |                                                                                                    |                                                                                                    |                                                                                                    |                                                                                                    |                                                      |                                                                                                    | ×                                                                    |                                                                        |                                                                                                    |                                                                                                    | U) HE                                                                                                    |
| 两位申报      |                  | 考试报名登记表                                 |                                                                                                    |                                                                                                    |                                                                                                    |                                                                                                    |                                                      |                                                                                                    |                                                                      |                                                                        |                                                                                                    |                                                                                                    |                                                                                                    |
|           | 报考岗位全            | 国水产技术推广                                 | 忽站、中国水产<br>1                                                                                                    | 学会影试职位                                                                                                    |                                                                                                    |                                                                                                    |                                                      |                                                                                                    |                                                                      |                                                                        | 退回补充中报 之间                                                                                                    | ।।) स्रात                                                                                                    | 已中級的职位                                                                                                    |
| 姓名        | 如果               | _                                       | 性别                                                                                                    | 男                                                                                                    | 民族                                                                                                    | 32.00                                                                                                    | 考生身份                                                 | 应量毕业生                                                                                                    | and the second                                                       | 名表                                                                     | 当前状态                                                                                                    | 打印准考证                                                                                                    | 笔试成结                                                                                                    |
| wby/ms.   | 出生年月<br>毕业学校     | 2000#04.5                               | 10000000                                                                                                    | 中共党的                                                                                                    | #10                                                                                                    | 大学本和<br>科学                                                                                                    | BEAT                                                 | RT                                                                                                    | Pro Maria                                                            |                                                                        | 审核通过/进入笔试                                                                                                    |                                                                                                    |                                                                                                    |
| wbyRist   | 华业中部间            | 2022年07月                                | 生源開創                                                                                                    | 原作                                                                                                    | 生源                                                                                                    | 入学能产籍所在地                                                                                                    | 新江鄉日                                                 | rættiks                                                                                                    | 1 1                                                                  | 2                                                                      |                                                                                                    |                                                                                                    | -98                                                                                                    |
| wby類ist   | 身份证号<br>籍贯       | 北京                                      | 原系电波                                                                                                    | -                                                                                                    | 外语水平                                                                                                    | 発達                                                                                                    |                                                      | 计算机水平                                                                                                    |                                                                      |                                                                        | 审核通过/进入笔试                                                                                                    | F7HD                                                                                                    | 12                                                                                                    |
| 20部/面 ~ < |                  | 101                                     | 日期                                                                                                    | in in                                                                                                    | 112                                                                                                    | 院校/6                                                                                                    | siz.                                                 | 零历                                                                                                    | ¥12.                                                                 |                                                                        |                                                                                                    |                                                                                                    |                                                                                                    |
|           | 学习经历             | 2022年06月                                | ~2022年07月                                                                                                    |                                                                                                    |                                                                                                    | 科学                                                                                                    |                                                      | 大家本科                                                                                                    | 硕士                                                                   |                                                                        |                                                                                                    |                                                                                                    |                                                                                                    |
|           | 实习经历             | -在职                                     |                                                                                                    |                                                                                                    |                                                                                                    |                                                                                                    |                                                      |                                                                                                    |                                                                      |                                                                        |                                                                                                    |                                                                                                    |                                                                                                    |
|           | 实 经及取得资格证<br>书情况 |                                         |                                                                                                    |                                                                                                    |                                                                                                    |                                                                                                    |                                                      |                                                                                                    |                                                                      |                                                                        |                                                                                                    |                                                                                                    |                                                                                                    |
|           |                  | 10                                      | 18                                                                                                    | *                                                                                                    | S.                                                                                                    | 所在単                                                                                                    | lė.                                                  |                                                                                                    | Ph                                                                   |                                                                        |                                                                                                    |                                                                                                    |                                                                                                    |
|           | #38,0020         | 2.0                                     |                                                                                                    |                                                                                                    |                                                                                                    |                                                                                                    |                                                      |                                                                                                    |                                                                      |                                                                        |                                                                                                    |                                                                                                    |                                                                                                    |
| 205       | wbyRisk<br>R     | (日本) (日本) (日本) (日本) (日本) (日本) (日本) (日本) | 유산국         유산국           특별         4,8           1         1,8           2023         1,8           2023         1,8           2025         1,8           2025         1,8           2025         1,8           2025         1,8           2025         1,8           2025         1,8           2025         1,8           2025         1,8           2025         1,8           2025         1,8           2025         1,8           2025         1,8           2025         1,8           2025         1,8           2025         1,8           2025         1,8           2025         1,8           2025         1,8           2025         1,8           2025         1,8           2025         1,8           2025         1,8           2025         1,8           2025         1,8           2025         1,8           2025         1,8           2025         1,8           2025         1,8 | 분유전문학         분유전 환자           특별         北京         환자           특별         北京         환자         환자           후기원급         프로그램         2027年04月-2022年0月           도가원급         - 단井         - ビナー           투자         - 단井         - ビナー           투자         - 단井         - ビナー           투자         - 단井         - ビナー           東京         - ビナー         - ビナー | 中小田本<br>中小田本<br>中一田本<br>中田本<br>中一本<br>中一本<br>中一本<br>中一本<br>中一本<br>中田本<br>中一本<br>中一本 | 日本学校部         日本学校         日本学校         月月二日         月月二日         月二日         月二日 | 응수간적         응 전 · · · · · · · · · · · · · · · · · · | Arrysea         Arr25         Max         Arr2           Ref         Arr         Base         Arr30x           973257         Status         Arr30x         Arr30x           973257         Status         Arr30x         Arr30x           973257         Status         Arr30x         Arr30x           973257         Coll         Arr30x         Arr30x           973257         Coll         Arr30x         Arr30x           973257         Coll         Arr30x         Arr30x           973257         Coll         Arr30x         Arr30x           973257         Coll         Arr30x         Arr30x           973257         Coll         Arr30x         Arr30x           97327         Arr30x         Arr30x         Arr30x           97327         Arr30x         Arr30x         Arr30x           97327         Arr30x         Arr30x         Arr30x           97327         Arr30x         Arr30x         Arr30x           97327         Arr30x         Arr30x         Arr30x           97327         Arr30x         Arr30x         Arr30x | 관광대체         관광연극         관광 (1) (1) (1) (1) (1) (1) (1) (1) (1) (1) | 제상 / Max         용안전 5         2 / / / / / / / / / / / / / / / / / / / | Horizon<br>morphile         BOGS         LUE         MERAT         REE         MERAT         REE         MERAT        a           MOVESSION         BUT         BUT         BRODE         JUT        a        a           MOVESSION         BRE         JUT         BRE         BRODE         JUT        a           MOVESSION         SUBJECT         BRE         BRE         BRE         BRE         BRE           SUBJECT         JUT         BRE         BRE         BRE         BRE         BRE           SUBJECT         SUBJECT | NY/NA         BO25         MB         MB <t< td=""><td>Notice     Notice     Notice     Notice     Notice       Notice     Notice     Notice     Notice     Notice     Notice       Notice     Noti</td></t<> | Notice     Notice     Notice     Notice     Notice       Notice     Notice     Notice     Notice     Notice     Notice       Notice     Noti |

2. 打印报名表:点击【打印报名表】可以对报名表进行打印。

|                |                  |                  |                               |                  |          | _                        |                                      |                 |              |      |               |     |    |             | <b>\$0</b> 6 | ata (   |
|----------------|------------------|------------------|-------------------------------|------------------|----------|--------------------------|--------------------------------------|-----------------|--------------|------|---------------|-----|----|-------------|--------------|---------|
|                | 华人<br>of Agricul | 民<br>ture an     | 共和国名<br>d Rural Attains (of g | <b>农业农村</b>      | 部人       | 時信息系統管<br>、事人フ           | <sup>理平台(政</sup><br><sup>十</sup> 管理月 | <sup>务管理)</sup> |              |      |               |     |    |             | 1. Fe        |         |
| ▲ 人事人才管理服务系统   | 在京               | 单位高              | 校招聘管理                         | 信息浏览             |          |                          |                                      |                 |              |      |               | 3   | ×  |             |              | Dane    |
| 基本信息管理<br>基本信息 | 포리               | - <u>21.19</u> . | 東位申撥                          | ◎ 打印             | _        |                          | 4                                    | 對武报名登           | 记表           |      |               |     |    | 3894-5.0-18 | 15#R 0 #1    | 用已中期的职位 |
| 岗位申报           |                  |                  | 姓名                            | 投考内位 主           | 国水产技术推广  | 思始、中国水产<br><sup>仲別</sup> | 学会 制成制位                              | 12:15           | 12.19        | 潮中最份 | <b>応要投合</b> 年 |     | 名表 | 当前状态        | 打印准考证        | 笔试成结    |
| 申报查询           |                  |                  | WOVEEL                        | 出生年月             | 2000年04月 | 政治面的                     | 中共党员                                 | 学历              | 大学本科         | 学位   |               |     |    | 李枝通过/进入场试   |              |         |
|                |                  |                  |                               | 準重進校             |          |                          | 所学专业                                 |                 | 科学           | EFRE | 1845@163.com  | Pra |    |             |              |         |
|                |                  |                  | wbyRtig                       | 毕业时间             | 2022年07月 | 生原始的                     | 20                                   | 内生源             | 入学前户籍所在出     |      |               | 1 1 | 5  | 通过面试        |              | -98     |
|                |                  |                  | wby創成                         | 导份证券             |          | _                        |                                      | 外透水平            | 12.5<br>12.5 |      | 计算机水平         | -袋  | 8  | 审核通过/进入等试   | FJED         | 12      |
|                | <b>#33</b>       | 9. 2             | (病/面                          | 精合               | 北京       | 即系电话                     |                                      | 清元四社            |              |      | 北东市           |     |    |             |              |         |
|                |                  |                  |                               | 学习经历             | 154      | 上日期                      | 1                                    | 882             | Bttts/4      | FSE  | 李历            | 学位  |    |             |              |         |
|                |                  |                  |                               |                  |          |                          |                                      |                 | 1            |      |               |     |    |             |              |         |
|                |                  |                  |                               | 实习级历             | -ŒIR     |                          |                                      |                 |              |      |               |     |    |             |              |         |
|                |                  |                  |                               | 案.侵及取得资格证<br>书情况 | 1        |                          |                                      |                 |              |      |               |     |    |             |              |         |
|                |                  |                  |                               | *****            | \$1      | 14                       |                                      | 1               |              | -    |               | P8  |    |             |              |         |
|                |                  |                  |                               | 家族组织             | 100      |                          |                                      |                 | 1            |      |               |     |    |             |              |         |

 3. 退回补充申报:如在审核期间材料被审核为退回补充材料的话,可以在 对简历修改后点击【退回补充申报】按钮将材料再次上报。

|              |                              |                                     |                                 |                        |         |        |           | <b>\$0</b> { | 3 at    |
|--------------|------------------------------|-------------------------------------|---------------------------------|------------------------|---------|--------|-----------|--------------|---------|
| e 中1         | <b>华人民</b><br>of Agriculture | 共和国农<br>and Rural Attack (of the Re | 业农村部<br>wyset Republic of Creat | 理)<br>务                | · El    |        | Le ste    | 11 F         |         |
| ▲ 人事人才管理服务系统 | 在京单位                         | 高校招聘管理 专业                           | 技术人员管理                          |                        |         |        |           |              | Une ~   |
| 基本信息管理       | 基本值用                         | 黄位申报 申报                             |                                 |                        |         |        |           |              |         |
| 基本信息         |                              |                                     |                                 |                        |         | o here | 2 Berrary | 2 mit#8 0 W  | 用已中期的职位 |
| 岗位申报         |                              | 姓名                                  | 招聘批次                            | 用人单位                   | 岗位名称    | 预览报名表  | 当前状态      | 打印准考证        | 笔试成结    |
| 中接動的         |                              |                                     | 2023年度形時間1                      | ФША <b>РИАН</b> Ф<br>Х | SMARTIC | Rist   | 审核通过/进入第3 | a ma         |         |
|              |                              |                                     | 2022在东幕校相 🜖 此族祖只针刘遗国            | A克材料使用I确定要重新申报吗?       | 研究局     | 预度     | 通过面试      |              | -98     |
|              |                              |                                     | 2022在中期终期                       | 和法 教室                  | 研究局3    | 核巡     | 审核通过/进入第3 | at 1760      | 12      |
|              | #3#                          | 2098/00 ~ 1                         | 7 新庄 1 页                        |                        |         |        |           |              | 1       |
|              |                              |                                     |                                 |                        |         |        |           |              | t i     |
|              |                              |                                     |                                 |                        |         |        |           |              |         |
|              |                              |                                     |                                 |                        |         |        |           |              |         |
|              |                              |                                     |                                 |                        |         |        |           |              |         |
|              |                              |                                     |                                 |                        |         |        |           |              |         |
|              |                              |                                     |                                 |                        |         |        |           |              |         |
|              |                              |                                     |                                 |                        |         |        |           |              |         |

简历修改:点击【简历修改】可以对简历进行修改。其中在审核期间材料是不能进行修改的,状态为审核不通过、取消报名状态可以对简历进行修改。

| 简历修改       |                                        |               |               |            |  |        |            |      |             |                  |                    |  | ×     |   |
|------------|----------------------------------------|---------------|---------------|------------|--|--------|------------|------|-------------|------------------|--------------------|--|-------|---|
| 基本信息       |                                        |               |               |            |  |        |            |      |             |                  |                    |  |       |   |
|            |                                        |               | * 姓名          |            |  |        | * 出生日期     |      |             |                  | * 民族               |  |       |   |
| V          | IP                                     |               | 风大            |            |  |        | 1996-02-07 |      |             |                  | 汉族 ~               |  |       |   |
| Ga         |                                        |               |               |            |  |        |            |      | 性别          |                  |                    |  |       |   |
| 只能上街jpg/pn | ng/jpeg文件,且不能                          | <u>Bit</u> 2M |               |            |  |        |            |      | 9 9 0 女     |                  |                    |  |       |   |
|            | <ul> <li>政治集税</li> <li>由工業局</li> </ul> |               |               | *考生身份      |  | * 身份证号 | ******#24  |      | * 生源        | 奥别<br>(士)(10     |                    |  |       |   |
|            | 19068                                  |               |               | alweiter . |  | 3303   | 401        |      | 40          | -T*6             |                    |  |       |   |
|            |                                        |               |               |            |  |        |            |      | • 入子!<br>洞止 | 901-74日<br>3年77日 | 除住地<br>演兵市 / 精売区 🗸 |  |       |   |
|            |                                        | III webs      | • 10107-07173 |            |  |        | - 49 TT    |      |             |                  | + 0108             |  |       |   |
|            | 2                                      | 印尼西亚          | 155****15     | 61         |  |        | 周北那台市      |      |             |                  | 1282125755@qq.com  |  |       |   |
|            | 外语                                     | 西水平           | 计算机水平         |            |  |        |            |      |             |                  |                    |  |       |   |
|            |                                        |               | -19           |            |  |        |            |      |             |                  |                    |  |       |   |
|            |                                        |               |               |            |  |        |            |      |             |                  |                    |  |       |   |
| 学习经历       |                                        |               |               |            |  |        |            |      |             |                  |                    |  |       | È |
| * 毕业院校     |                                        |               |               | * 所学专业     |  |        |            | * 李[ | 力           |                  |                    |  | 保存 提交 |   |

5. 取消已申报岗位:点击【取消已申报岗位】可以对已经申报的岗位进行 取消报名操作。取消报名后可重新申报岗位。

注:取消已申报岗位仅针对审核状态为待审核的状态才可以取消报名。其他 审核状态是不能进行取消报名的操作。